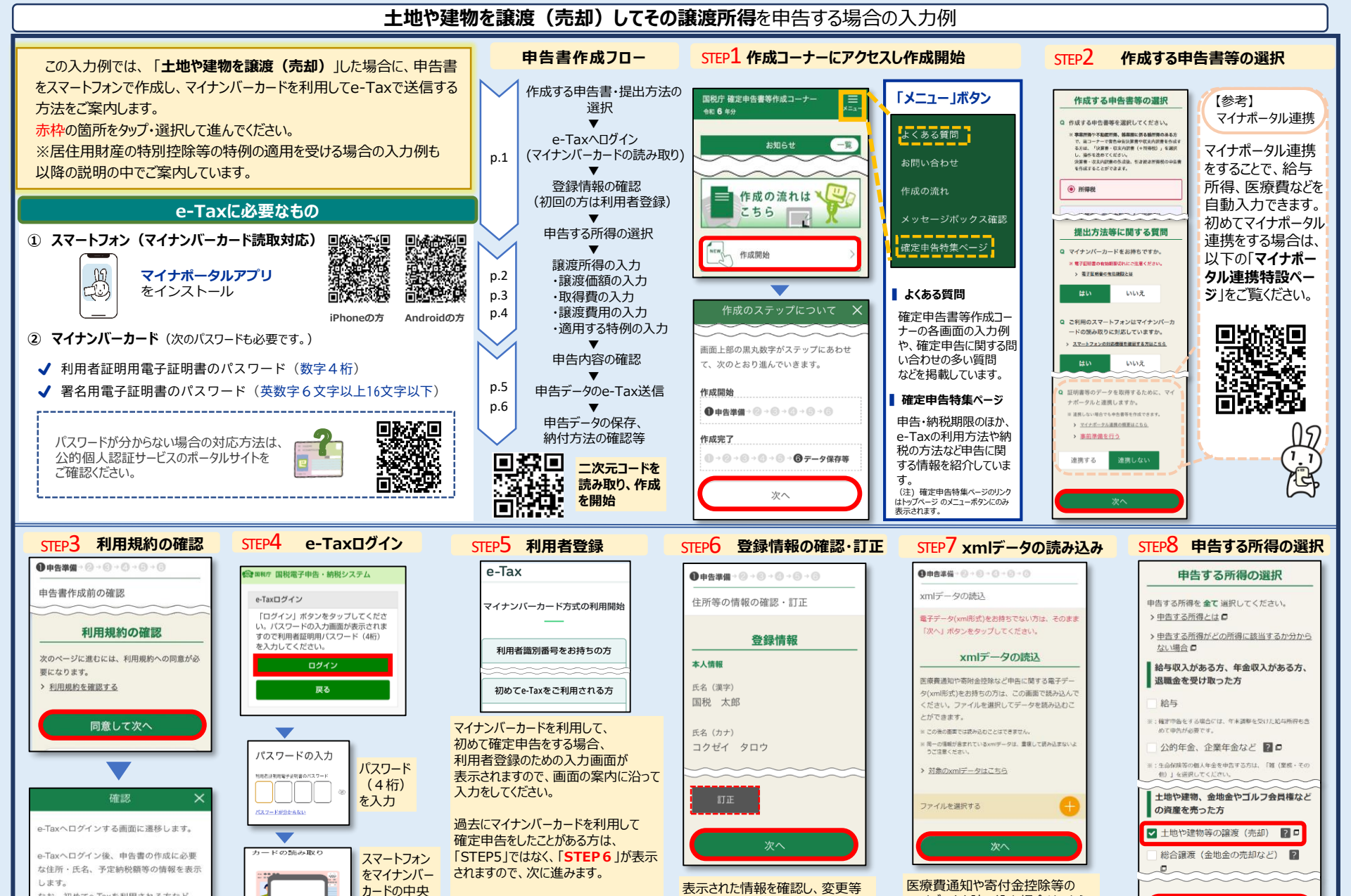

スマホ用電子証明書を利用する場合は、 読み取りを省略できます。(Androidのみ対応) Androidの名称は、Google LLCの商標または登録商標です。
iPhoneの各称は、米国及び他の国々で登録されたApple Incの商標です。iPhoneの商標は、アイホン株式会社のライセンスに基づき使用されています。

スマートンマン背面上部をマイナンバーカ ードとおしてて、和み取り目転ボタンを押 してくがざい。

なお、初めてe-Taxを利用される方など

入力画面に遷移します。

は、e-Taxへ登録するため住所・氏名等の

YPA

があれば、「訂正」をタップし、情報の

誤りがなければ、「次へ」をタップ

訂正を行ってください。

次へ

給与や年金など他に申告する所

得があれば全て選択

xmlデータを読み込む場合はこちら

読み込まない場合は「次へ」をタップ

で読み込みを行います。

利用者登録の詳しい方法は、

ご覧ください。

別紙「《参考》マイナンバーカードを利

用して初めて確定申告をする場合」を

に置き「読み

取り開始しを

タップ

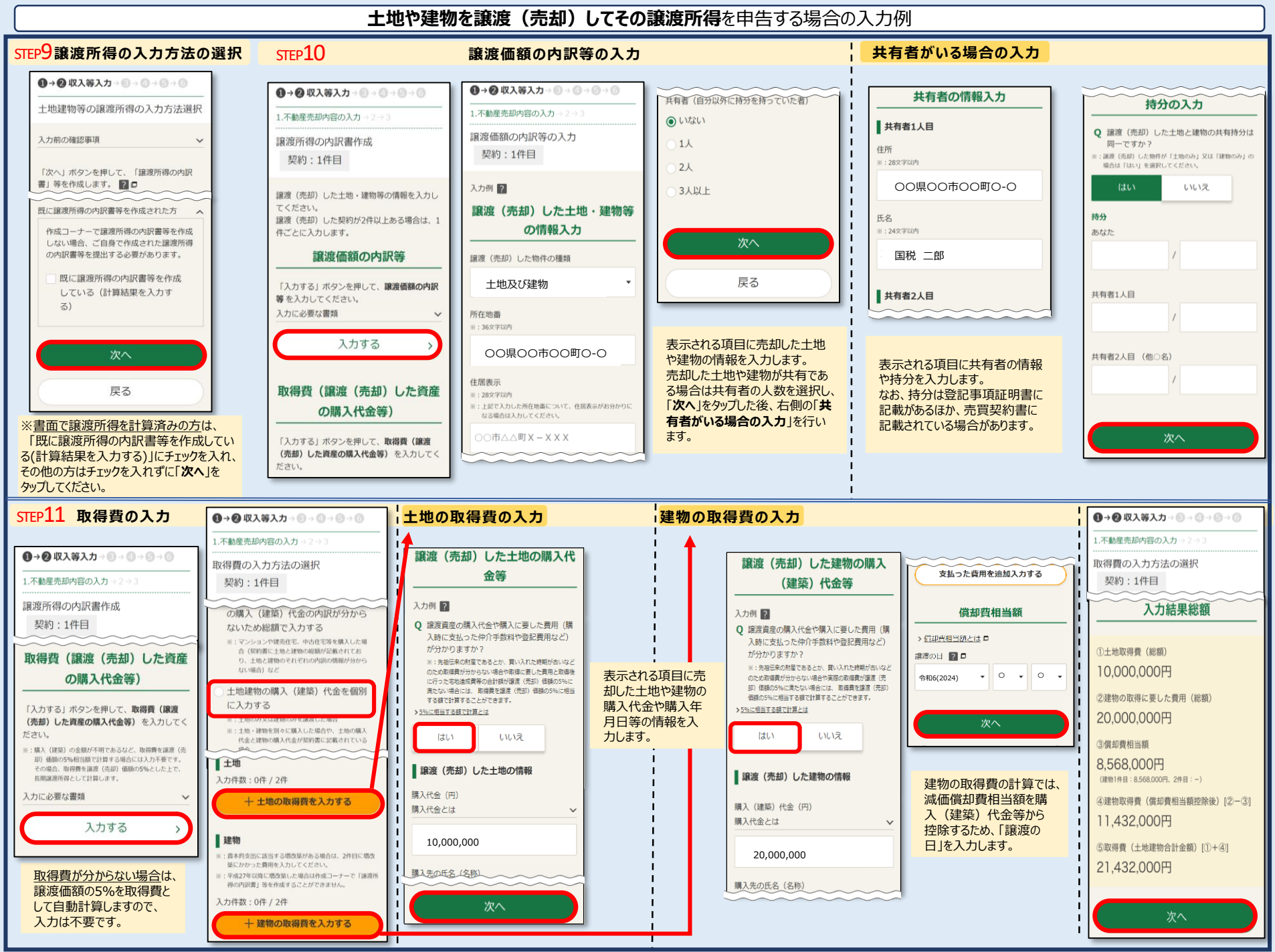

※ 申告する内容により画面表示と異なる場合があります。

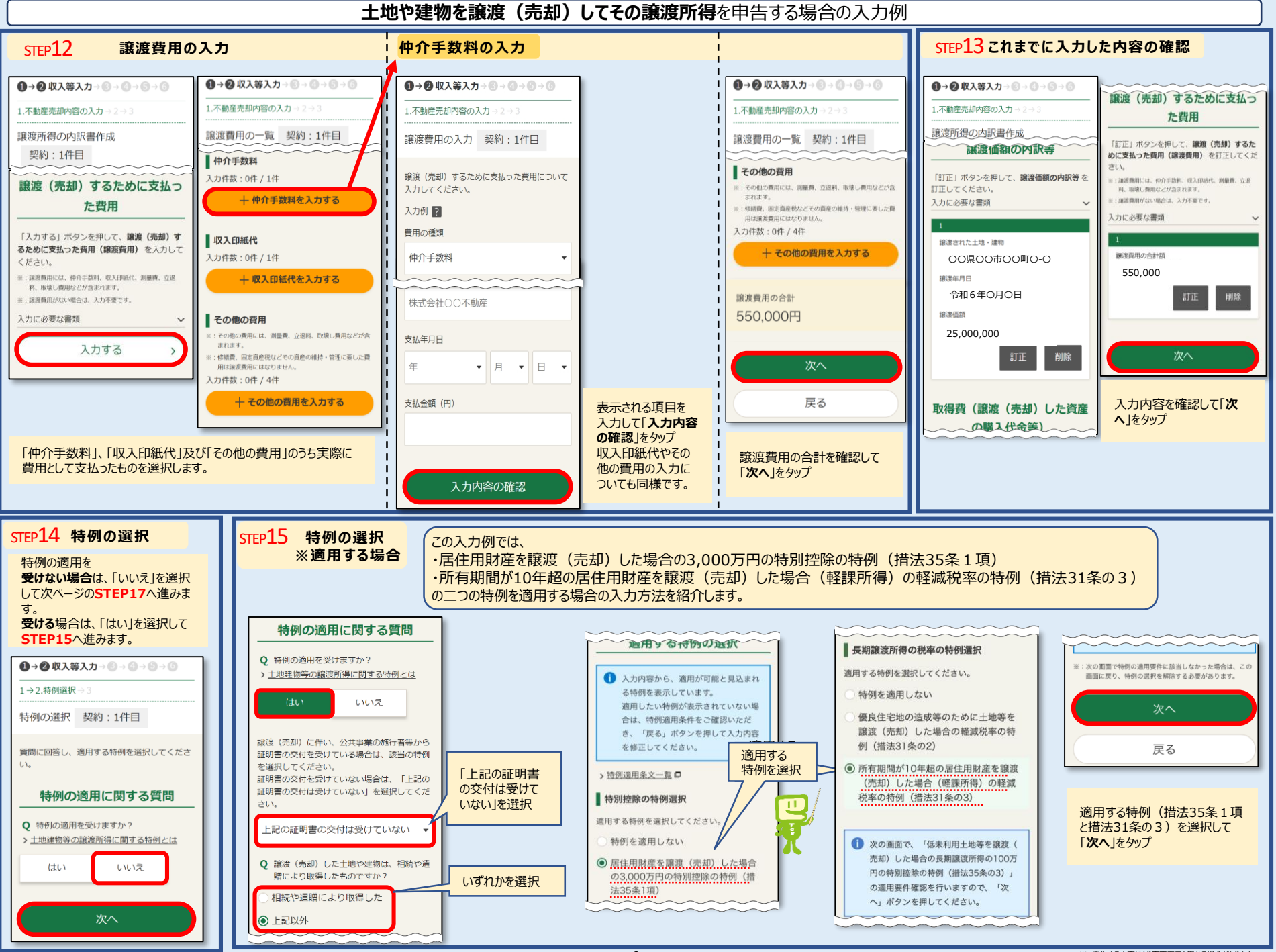

3

## 土地や建物を譲渡(売却)してその譲渡所得を申告する場合の入力例

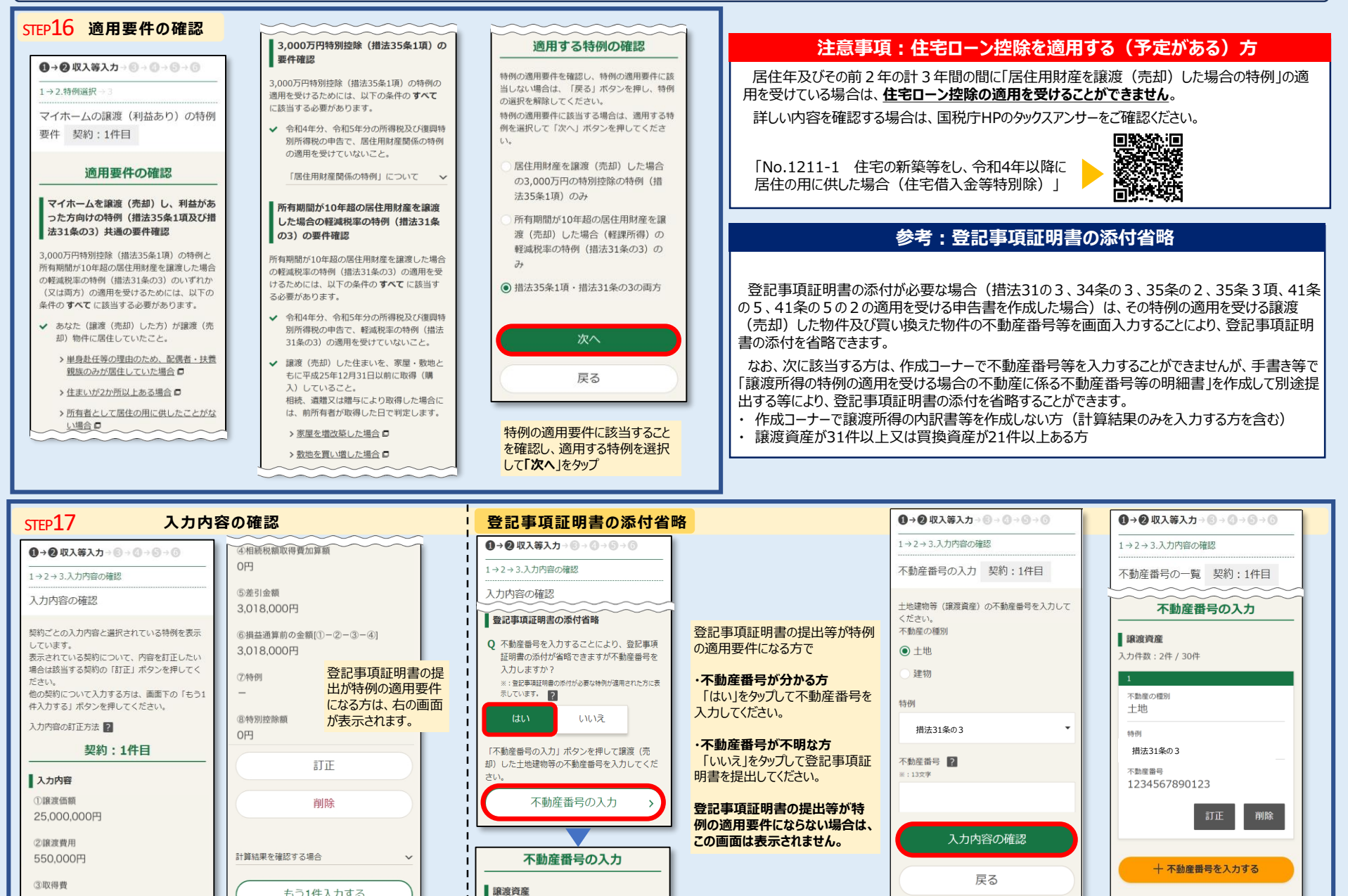

もう1件入力する

入力終了

入力件数:0件/30件

+ 不動産番号を入力する

21.432.000円

申告する内容により画面表示と異なる場合があります。

次へ

不動産番号を入力して「入力内容

の確認」をタップ

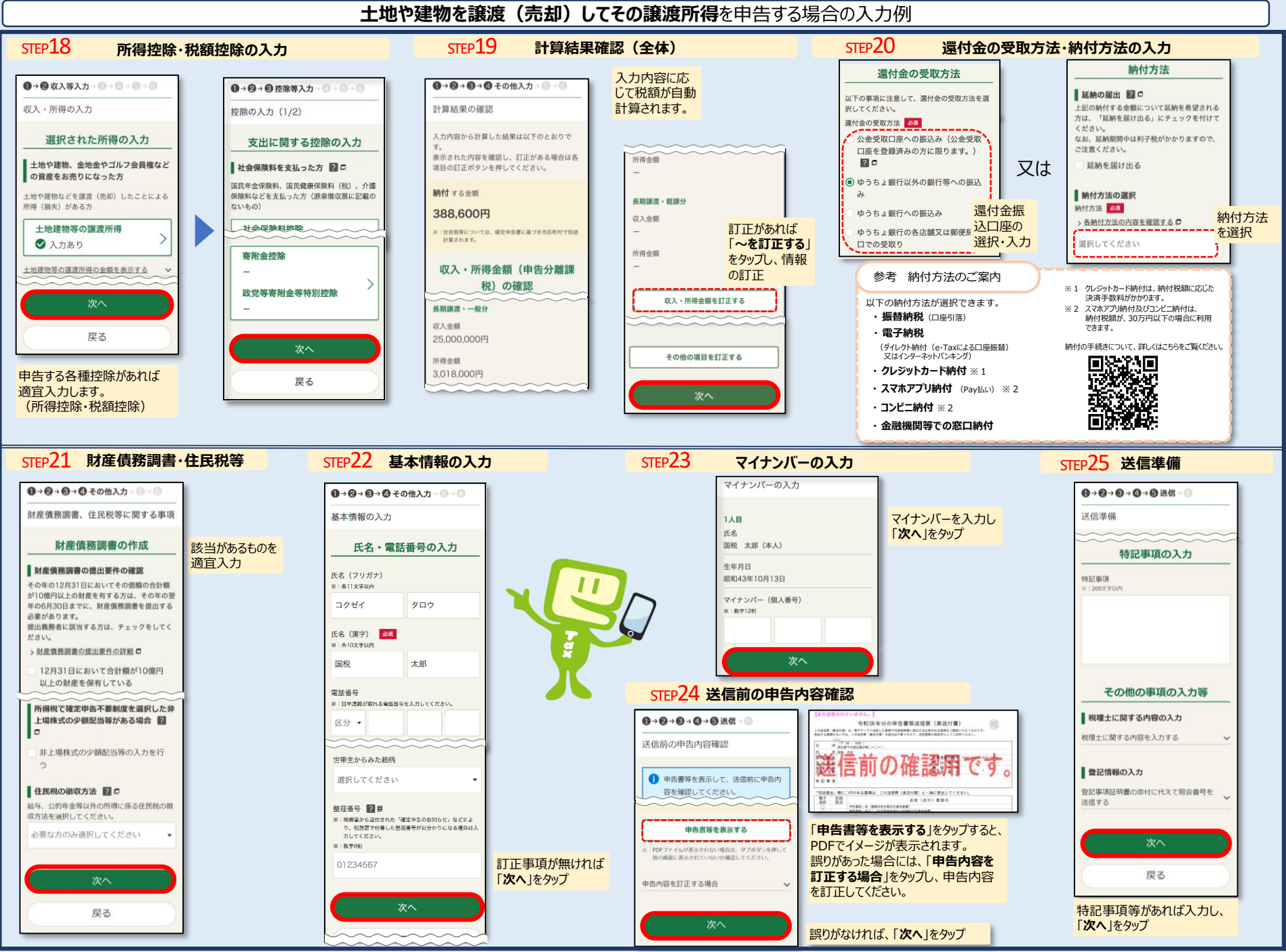

## 土地や建物を譲渡(売却)してその譲渡所得を申告する場合の入力例

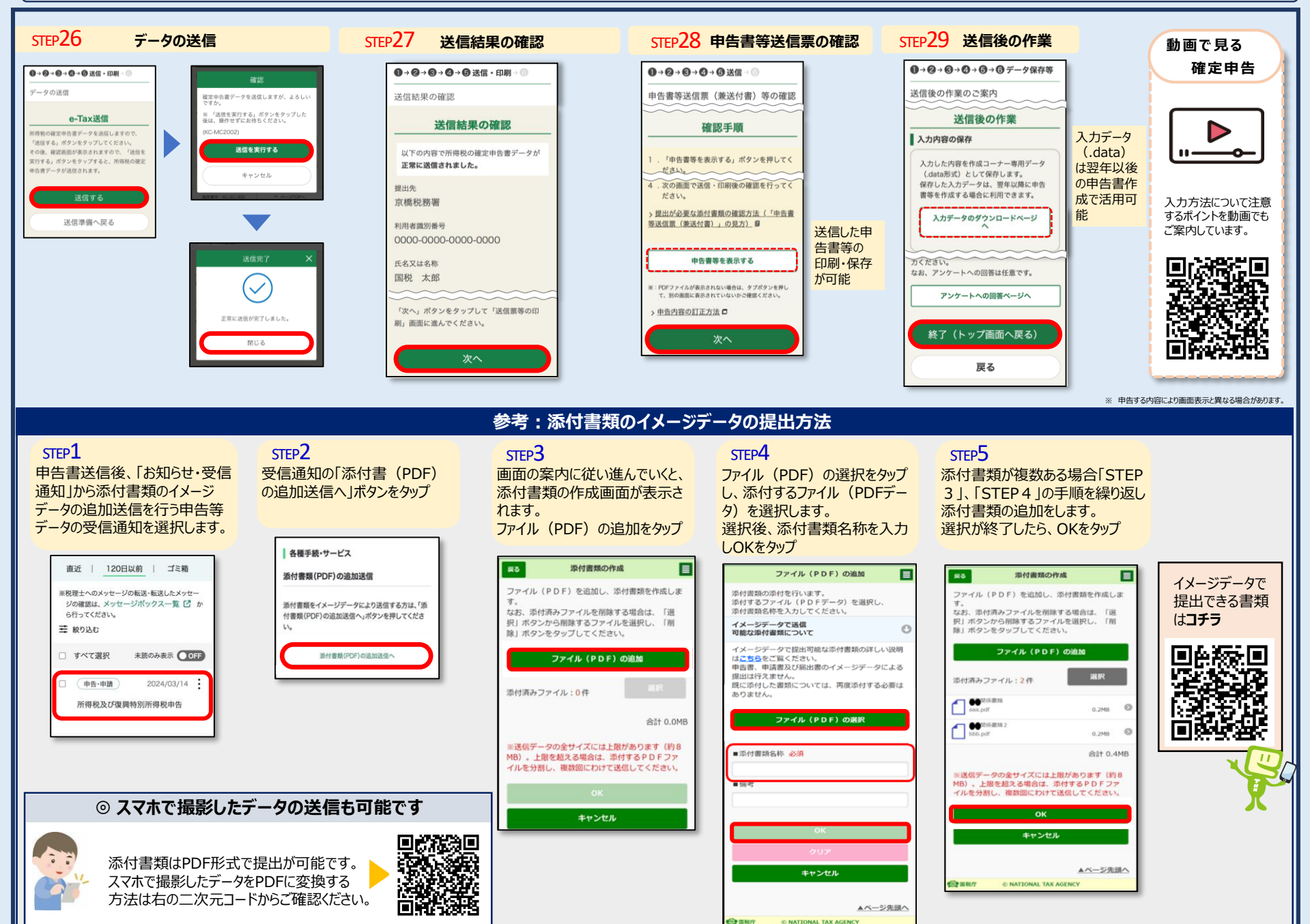

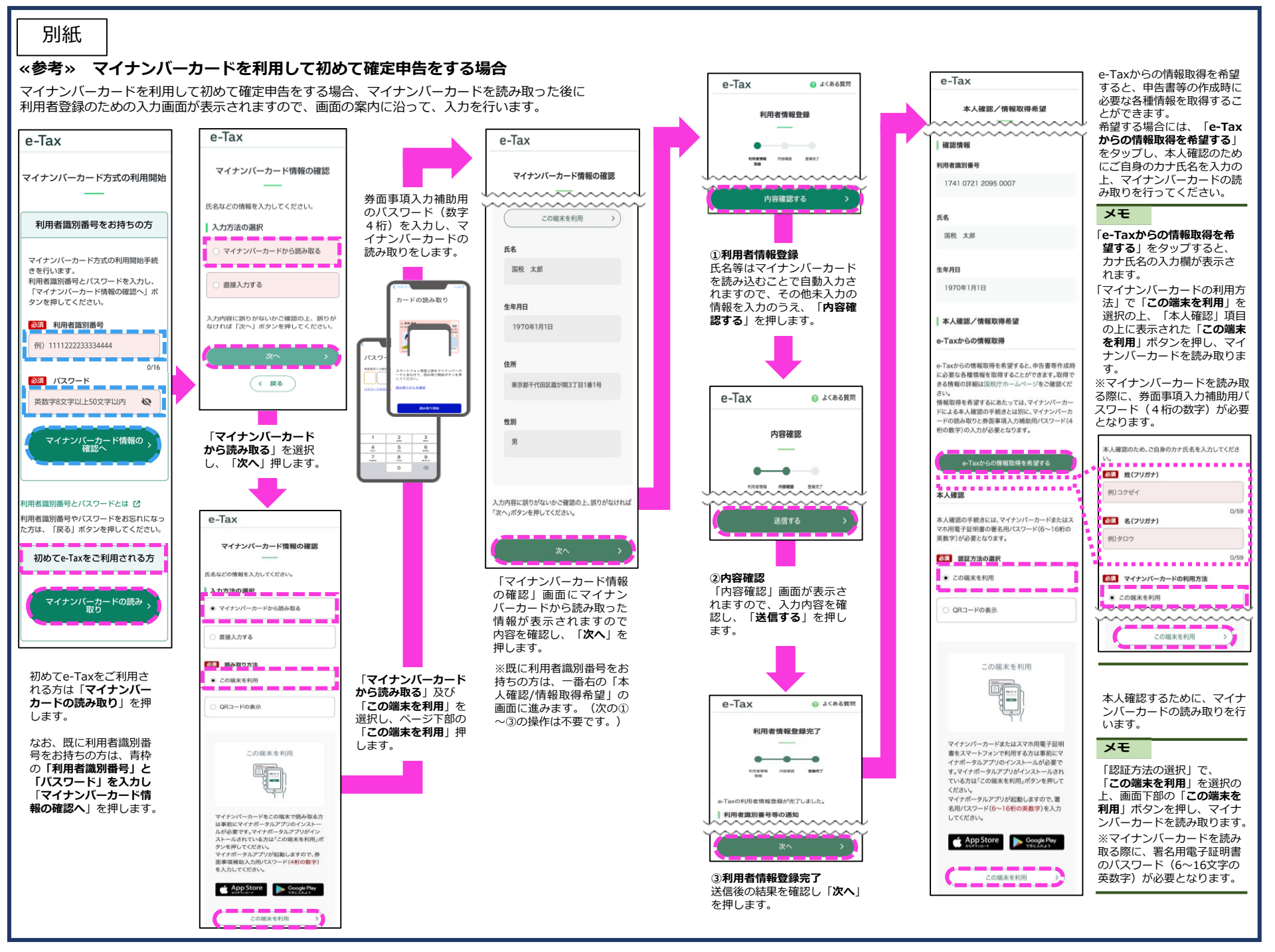